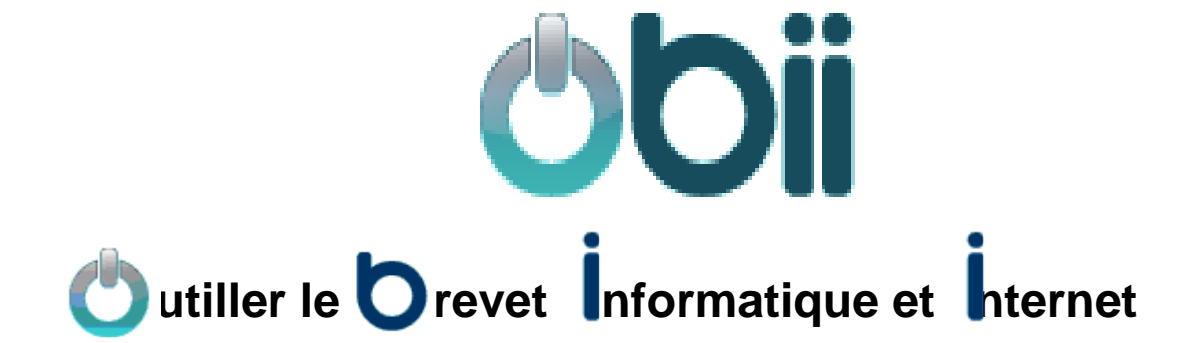

# Guide du Chef d'établissement

# SOMMAIRE

| 1.  | Présentation                                               | 3  |
|-----|------------------------------------------------------------|----|
| 2.  | Connexion                                                  | 4  |
| 3.  | Écran d'accueil                                            | 5  |
| 4.  | Consulter les items pris en charge par classe              | 6  |
| 5.  | Consulter l'état des validations par MEF, classe ou groupe | 7  |
| 6.  | Consulter les graphiques des résultats de l'établissement  | 8  |
| 7.  | Générer un fichier pour LPC                                | 10 |
| 8.  | Consulter la répartition des items entre les enseignants   | 11 |
| 9.  | Consulter les résultats par élève                          | 13 |
| 10. | Consulter les résultats synthétiques par élève             | 14 |
| 11. | Éditer les résultats archivés                              | 15 |
| 12. | Éditer les attestations de B2i                             | 16 |
| 13. | Éditer toutes les attestations de B2i jamais éditées       | 17 |
| 14. | Éditer les feuilles de position                            | 18 |
| 15. | Utilisation de l'outil de recherche                        | 19 |
| 16. | Utilisation d'un tableau                                   | 20 |
|     |                                                            |    |

# sommaire

## OBii est l'application web de gestion du B2i (Brevet Informatique et Internet) pour le collège et le lycée.

Le B2i atteste l'acquisition d'un ensemble d'aptitudes développées par les élèves ou les apprentis tout au long de leur cursus : à l'école, au collège, dans les lycées d'enseignement général et technologique, les lycées professionnels, les centres de formation des apprentis et les sections d'apprentissage gérés par des établissements publics locaux d'enseignement.

## Pour le niveau collège, le B2i se décline en cinq domaines

- 1. S'approprier un environnement informatique de travail ;
- 2. Adopter une attitude responsable ;
- 3. Créer, produire, traiter, exploiter des données ;
- 4. S'informer, se documenter ;
- 5. Communiquer, échanger.

#### Pour le niveau lycée, le B2i se décline en quatre domaines

- 1. Etre responsable à l'ère du numérique ; travailler dans un environnement numérique évolué ;
- 2. Organiser la recherche d'informations à l'ère du numérique ;
- 3. produire, traiter, exploiter et diffuser des documents numériques;
- 4. Communiquer, travailler en réseau et collaborer.

Dans OBii, chaque domaine est subdivisé en items eux-mêmes subdivisés en « *Aptitudes* », adaptées au niveau de la scolarité dans lequel se trouve l'élève : un même élève devra ainsi approfondir ses aptitudes à chacun des 3 niveaux de son cursus.

#### • Pour obtenir l'attestation B2i, un élève doit valider :

- au moins 50 % d'aptitudes dans chaque domaine ;

- et au moins 80% de la totalité des aptitudes.

Ou alors

- acquérir tous les items avec plus de 50% d'aptitudes acquises pour chaque item

#### Le service « chef d'établissement » vous permet de :

- consulter l'avancement des validations d'aptitudes pour chaque classe ;
- consulter les résultats de chaque classe et ceux des élèves ;
- consulter la répartition des items au niveau des enseignants ;
- éditer les feuilles de position, les attestations B2i.

#### Les données personnelles présentes dans ce guide sont des données floutées.

Le service chef établissement de l'application OBii est accessible depuis le portail académique sécurisé qui vous est dédié.

## 1 - Se connecter à la page d'accès du portail.

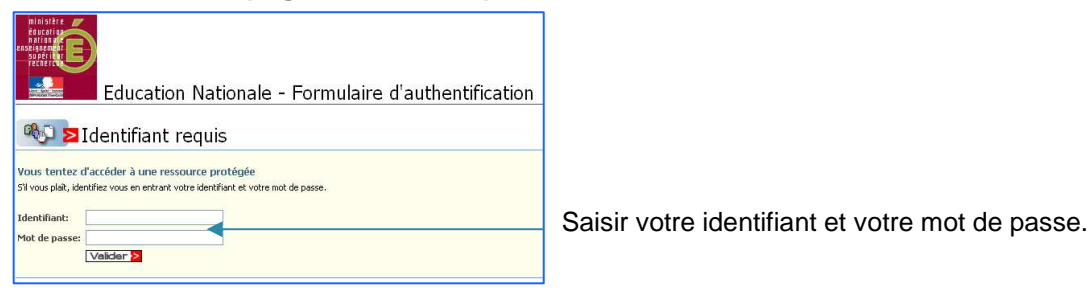

**<u>Remarque</u>** : A partir du portail Agriates ou du portail sécurisé académique dans votre établissement, vous avez besoin de vos identifiant et mot de passe de messagerie. A partir d'une connexion internet, vous avez besoin de votre identifiant et de votre passcode OTP.

2 - Sélectionner Application OBii – Service chef établissement dans la liste des applications disponibles.

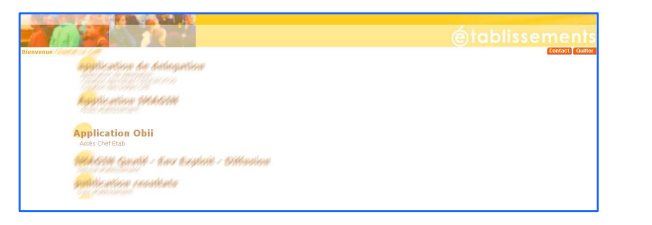

3 - Si vous êtes rattachés à plusieurs établissements, sélectionner l'établissement dans lequel vous souhaitez intervenir.

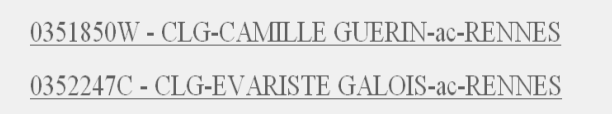

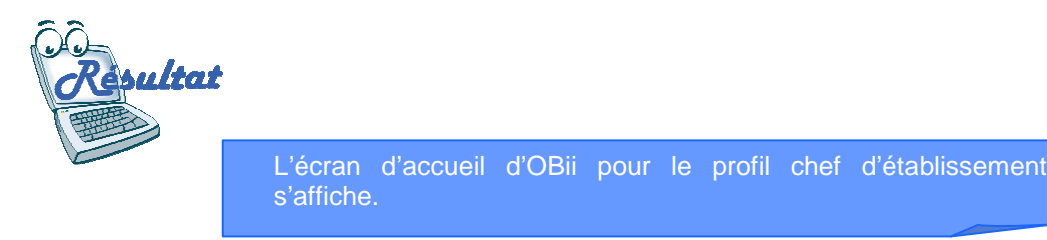

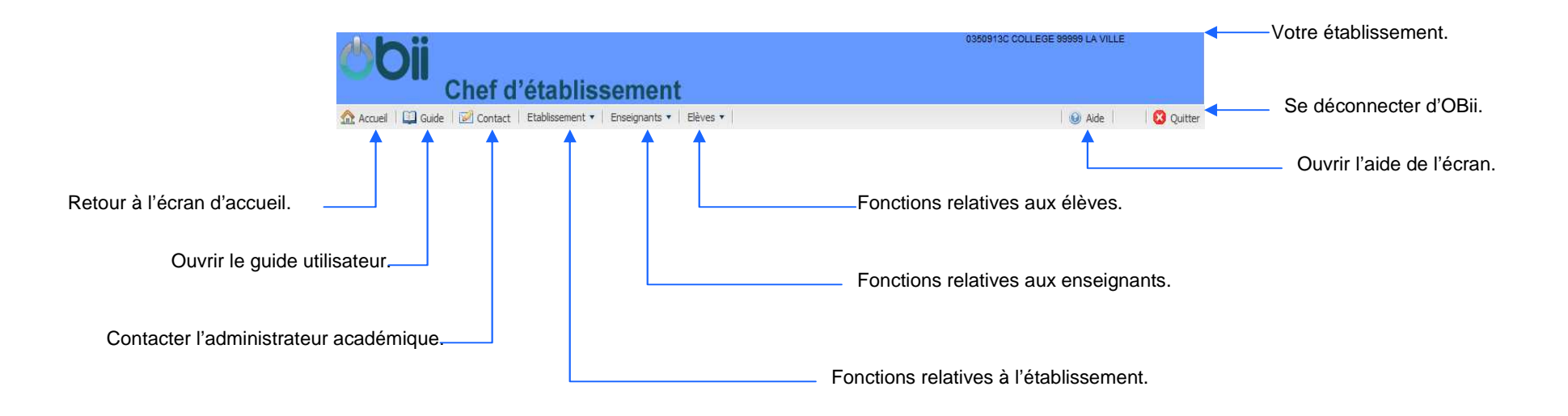

La zone de travail : Sa présentation et sa disposition varient selon la fonctionnalité sélectionnée.

<u>Le périmètre de validation d'un</u> <u>enseignant est établi sur les items. Un</u> <u>enseignant validant un item peut valider</u> toutes les aptitudes associées à cet item

# 1 - Choisir le niveau B2i (collège, lycée)

(Uniquement si votre établissement gère plusieurs niveaux).

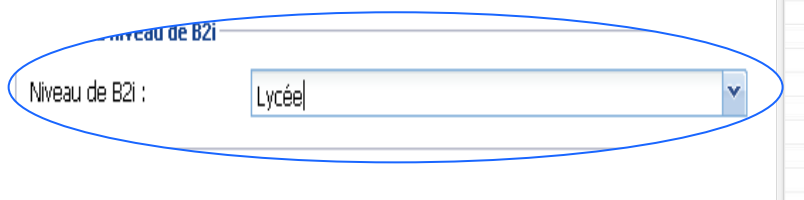

# Consulter les items pris en charge par classe

## Menu : Etablissement / Consulter les items pris en charge par classe

| CII > Etablisser                                                | ment > ( | Con | sulte | rles           | iten   | ns p    | ris ei | n   |     |     |     |     |      |      |          |     |       |
|-----------------------------------------------------------------|----------|-----|-------|----------------|--------|---------|--------|-----|-----|-----|-----|-----|------|------|----------|-----|-------|
| Chef d'établissement charge par d                               | classe   |     | 22110 | (1)2235<br>(1) | 110049 | 1001.00 |        | 6   |     |     |     |     | 1.00 |      | 1        |     |       |
| ccueil 📮 Guide 😥 Contact Etablissement 🔹 Enseignants 👻 Eleves 👻 |          |     |       |                |        |         |        |     |     |     |     |     |      | Alde | <u>.</u> |     | J Qui |
| nètre de validation                                             |          |     |       |                |        |         |        |     |     |     |     |     |      |      |          |     |       |
| Classe 🔺                                                        | 1.1      | 1.2 | 1.3   | 2.1            | 2.2    | 2.3     | 2.4    | 3.1 | 3.2 | 3.3 | 3.4 | 4.1 | 4.2  | 4.3  | 5.1      | 5.2 | 5.3   |
| 3A                                                              | 5        | 5   | 5     | 5              | 5      | 5       | 5      | 5   | 5   | 5   | 5   | 5   | 5    | 5    | 5        | 5   | 5     |
| 3B                                                              | 3        | 3   | 3     | 3              | 3      | 3       | 3      | 3   | 3   | 3   | 3   | 3   | 3    | 3    | 3        | 3   | 3     |
| 3C                                                              | 5        | 5   | 5     | 5              | 5      | 5       | 5      | 5   | 5   | 5   | 5   | 5   | 5    | 5    | 5        | 5   | 5     |
| 3D                                                              | 4        | 4   | 4     | 4              | 4      | 4       | 4      | 4   | 4   | 4   | 4   | 4   | 4    | 4    | 4        | 4   | 4     |
| 4A                                                              | 5        | 5   | 5     | 5              | 5      | 5       | 5      | 5   | 5   | 5   | 5   | 5   | 5    | 5    | 5        | 5   | 5     |
| 48                                                              | 6        | 6   | 6     | 6              | 6      | 6       | 6      | 6   | 6   | 6   | 6   | 6   | 6    | 6    | 6        | 6   | 6     |
| 4C                                                              | 5        | 5   | 5     | 5              | 5      | 5       | 5      | 5   | 5   | 5   | 5   | 5   | 5    | 5    | 5        | 5   | 5     |
| 4D                                                              | 3        | 3   | 3     | 3              | 3      | 3       | 3      | 3   | 3   | 3   | 3   | 3   | 3    | 3    | 3        | 3   | 3     |
| 4E                                                              | 3        | 3   | 3     | 3              | 3      | 3       | 3      | 3   | 3   | 3   | 3   | 3   | 3    | 3    | 3        | 3   | 3     |
| 5A                                                              | 5        | 5   | 5     | 5              | 5      | 5       | 5      | 5   | 5   | 5   | 5   | 5   | 5    | 5    | 5        | 5   | 5     |
| 5B                                                              | 5        | 5   | 5     | 5              | 5      | 5       | 5      | 5   | 5   | 5   | 5   | 5   | 5    | 5    | 5        | 5   | 5     |
| 5C                                                              | 7        | 7   | 7     | 7              | 7      | 7       | 7      | 7   | 7   | 7   | 7   | 7   | 7    | 7    | 7        | 7   | 7     |
| 5D                                                              | 2        | 2   | 2     | 2              | 2      | 2       | 2      | 2   | 2   | 2   | 2   | 2   | 2    | 2    | 2        | 2   | 2     |
| SE                                                              | 4        | 4   | 4     | 4              | 4      | 4       | 4      | 4   | 4   | 4   | 4   | 4   | 4    | 4    | 4        | 4   | 4     |
| 6A                                                              | 1        | 1   | 1     | 1              | 1      | 1       | 1      | 1   | 1   | 1   | 1   | 1   | 1    | 1    | 1        | 1   | 1     |

## Note :

Le libellé des items est accessible en survolant le code des items.

## 2 - Consulter le tableau du périmètre de validation.

Pour chaque classe, le tableau présente le nombre de professeurs dits « valideurs » par item.

Un item est pris en charge dans une classe si au moins un des

enseignants de la classe a dans son périmètre de validation cet item.

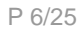

# Consulter l'état des validations par MEF, classe ou groupe

Menu: Etablissement / Consulter l'état des validations par MEF, classe ou groupe

## 1 - Choisir le niveau B2i (collège, lycée)

(Uniquement si votre établissement gère plusieurs niveaux).

| rorsir le niveau de B2i                                      |                          |                         |                               |                         |                         |                               |                               |                        |              |             |           |          |
|--------------------------------------------------------------|--------------------------|-------------------------|-------------------------------|-------------------------|-------------------------|-------------------------------|-------------------------------|------------------------|--------------|-------------|-----------|----------|
| Niveau de B2i : Collège                                      | <b>0</b> 0               | Chef d'                 | établissemen                  | > Etabliss<br>par modul | ement > C<br>le élément | Consulter l'e<br>aire de forr | état des vali<br>mation, clas | oa<br>dations<br>se ou | 150913C COLL | EGE 99999 L | A VILLE   |          |
|                                                              | Accueil                  | Guide Contact           | Etablissement • Enseignants • | Elèves •                |                         |                               |                               |                        |              | Aid         | e I I     | 🖸 Ouittr |
|                                                              | Choisir un cr            | itère de recherche      | 1 - 2                         |                         |                         |                               |                               |                        |              |             |           | -        |
| 2 - Sélectionner l'un des critères pour lancer la recherche. | Module Elém<br>l'élève : | entaire de Formation de | Choisir un MEF                | Classe de l'é           | ilève :                 | 3A                            | ~                             | Groupe de              | e l'élève :  | Choisir un  | 1 groupe  | •        |
|                                                              | Liste des élèv           | res                     |                               |                         |                         |                               |                               |                        |              |             |           |          |
|                                                              | B2i Nom 🔺                |                         | Prénom                        |                         |                         |                               | Domai                         | ne 1 Domaine           | 2 Domaine 3  | Domaine 4   | Domaine 5 | %        |
|                                                              | ⊟ 3A                     |                         |                               |                         |                         |                               |                               |                        |              |             |           | -        |
|                                                              | ANEMO                    | NE                      | Gwenn                         |                         |                         |                               | 0/7                           | 7 0/16                 | 0/12         | 0/9         | 0/12      | 0        |
|                                                              | ANEMO                    | NE                      | Lucille                       |                         |                         |                               | 5/7                           | / 1/16                 | 1/12         | 0/9         | 0/12      | 12       |
|                                                              | ANEMO                    | NE                      | Salwa                         |                         |                         |                               | 0/7                           | 7 0/16                 | 7/12         | 0/9         | 0/12      | 12       |
| 2 Consultar l'état d'avancement des élèves                   | ANEMO                    | NE                      | Rosiani                       |                         |                         |                               | 0/7                           | 0/16                   | 7/12         | 0/9         | 0/12      | 12 E     |
| 3 - Consulter l'état d'avancement des élèves.                | BALLO                    | N                       | Djohan                        |                         |                         |                               | 5/1                           | 12/16                  | 9/12         | 9/9         | 12/12     | 83       |
|                                                              | BALLO                    | N                       | Mohand                        |                         |                         |                               | 0/1                           | 7 0/16                 | 0/12         | 0/9         | 0/12      | 0        |
|                                                              | BALLO                    | N                       | Salaliza<br>Mouna             | ya                      |                         |                               | 0/7                           | 7 0/16                 | 0/12         | 0/9         | 0/12      | 0        |
|                                                              | CHENE                    |                         | Arthur                        |                         |                         |                               | 5/1                           | 7 1/16                 | 1/12         | 0/9         | 0/12      | 12       |
|                                                              | CHENE                    |                         | Sarangu                       | a                       |                         |                               | 0/5                           | 7 0/16                 | 0/12         | 0/9         | 0/12      | 0        |
|                                                              | GUI                      |                         | Ninon                         |                         |                         |                               | 0/7                           | 7 0/16                 | 0/12         | 0/9         | 0/12      | 0        |
|                                                              | GUI                      |                         | Erwan                         |                         |                         |                               | 5/7                           | 7 1/16                 | 1/12         | 0/9         | 0/12      | 12       |
|                                                              | IVOIRE                   |                         | Soline                        |                         |                         |                               | 0/7                           | / 0/16                 | 0/12         | 0/9         | 0/12      | 0        |
|                                                              | KIWI                     |                         | Gabriel<br>Mohame             | d                       |                         |                               | 5/7                           | 7 1/16                 | 0/12         | 0/9         | 0/12      | 0        |
|                                                              |                          |                         |                               | Edite                   | r au foi                | rmat PC                       | DE                            |                        |              |             |           |          |
| 4 - Ou générer un fichier au format                          |                          |                         |                               |                         |                         |                               |                               |                        |              |             |           |          |
|                                                              |                          |                         |                               |                         |                         |                               |                               |                        |              |             |           |          |
|                                                              | со                       | LLEGE                   |                               |                         | •                       |                               | Da                            | ate d'édition          | : 12/03/201  | 3           |           |          |
|                                                              |                          | Etat des                | s validations d               | es aptit                | tudes                   | pour l                        | a class                       | se : 3A                |              |             |           |          |
| La fichiar gánárá prácanta los                               | la                       | classe : 3A             |                               |                         |                         |                               |                               |                        |              |             |           |          |
| Le nomer genere presente les                                 | B2i                      | Nom                     | Prénom                        | Domaine 1               | Domaine 2               | Domaine 3                     | Domaine 4                     | Domaine 5              | Pourcentage  | 7           |           |          |
| memes informations que celles                                |                          | ANEMONE                 | Gwenn                         | 0/7                     | 0/16                    | 0/12                          | 0/9                           | 0/12                   | 0%           | 1           |           |          |
| présentées à l'écran.                                        |                          | ANEMONE                 | Lucille                       | 5/7                     | 1/16                    | 1/12                          | 0/9                           | 0/12                   | 12%          | 1           |           |          |
|                                                              |                          | ANEMONE                 | Rosiani                       | 0/7                     | 0/16                    | 7/12                          | 0/9                           | 0/12                   | 12%          | 1           |           |          |
|                                                              | ⊢                        | ANEMONE                 | Salwa                         | 0/7                     | 0/16                    | 7/12                          | 0/9                           | 0/12                   | 12%          | 1           |           |          |
|                                                              | <u></u>                  | BALLON                  | Dioban                        | 5/7                     | 12/16                   | 9/12                          | 9/9                           | 12/12                  | 83%          | -           |           |          |
|                                                              | <u></u>                  | DALLON                  | Djonan<br>Maharat             | 07                      | 12/10                   | 3/12                          | 3/3                           | 12/12                  | 0.376        | 4           |           |          |
|                                                              |                          | BALLON                  | monand                        | 0/7                     | 0/16                    | 0/12                          | 0/9                           | 0/12                   | 0%           | -           |           |          |
|                                                              |                          | BALLON                  | Mouna                         | 0/7                     | 0/16                    | 0/12                          | 0/9                           | 0/12                   | 0%           | 4           |           |          |
|                                                              | 1                        | BALLON                  | Saranzaya                     | 0/7                     | 0/16                    | 0/12                          | 0/9                           | 0/12                   | 0%           | 1           |           |          |

CHENE

Arthur

5/7

1/16

1/12

0/9

0/12

12%

# Consulter les graphiques des résultats de l'établissement

Menu : Etablissement / Consulter les graphiques des résultats de l'établissement

|                                       | Chef d                          |                                                             | 0350913C COLLEGE 99999 LA VILLE |
|---------------------------------------|---------------------------------|-------------------------------------------------------------|---------------------------------|
|                                       | 🟫 Accueil   🛄 Guide   📝 Contact | Etablissement • Enseignants • Elèves •                      | 😣 Aide 🛛 🔀 Quitter              |
|                                       | Choisir un type de graphique    |                                                             |                                 |
| 1 - Sóloctionner le tune de granhique | Type de graphique :             | v                                                           |                                 |
| - Selectionnel le type de graphique.  | Nombr                           | re d'élèves ayant acquis des aptitudes au cours de l'année  |                                 |
|                                       | Disciplin                       | nes ayant participé au B2i au cours de l'année              |                                 |
|                                       | Nombr                           | re de réponses apportées par discipline au cours de l'année |                                 |
|                                       | Nombr                           | re des aptitudes du B2i acquises en cours d'année           |                                 |
| 2 - Visualisor lo graphiquo           | Nombr                           | re des aptitudes du B2i acquises toutes années confondues   |                                 |
| z - visualisel le graphique           |                                 |                                                             |                                 |

## Nombre de validations par discipline :

Affichage d'un histogramme présentant pour chaque discipline le nombre d'aptitudes acquises.

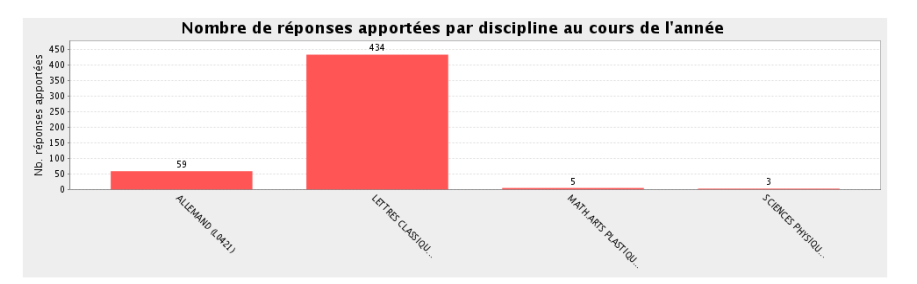

#### Répartition des validations par discipline :

Affichage d'un graphique « camembert » présentant par discipline la part d'aptitudes validées.

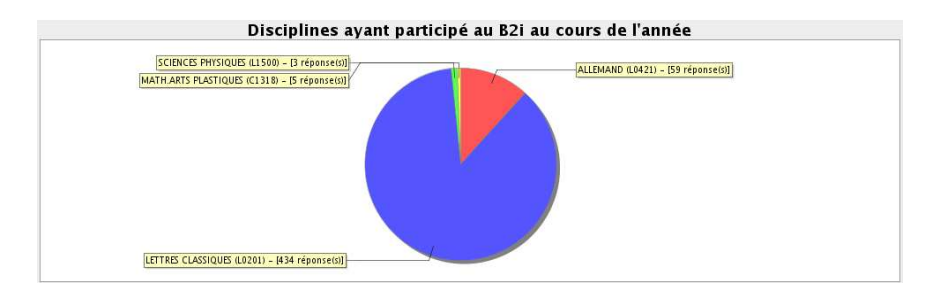

## Répartition des validations par aptitude :

Affichage d'un histogramme présentant pour chaque aptitude le nombre d'élèves ayant validé.

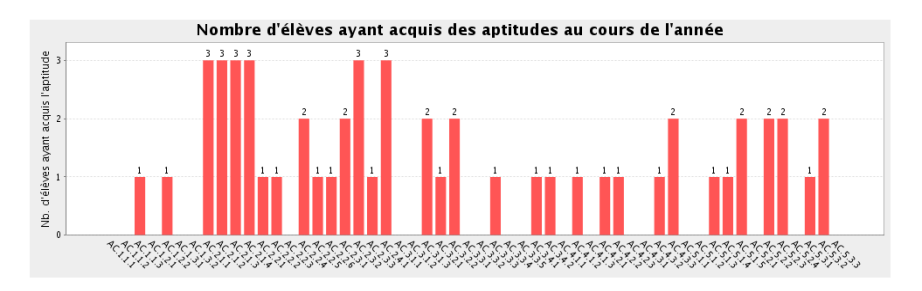

## Répartition des validations par classe en cours d'année :

Affichage d'un histogramme présentant pour chaque classe le nombre d'aptitudes acquises en cours d'année.

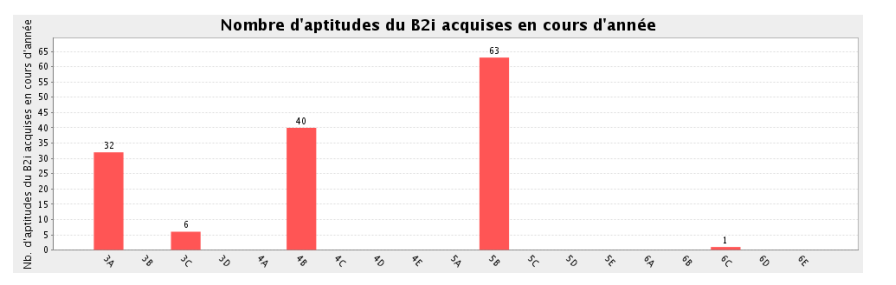

### Répartition des validations par classe pour toutes années confondues :

Affichage d'un histogramme présentant pour chaque classe le nombre d'aptitudes acquises toutes années confondues.

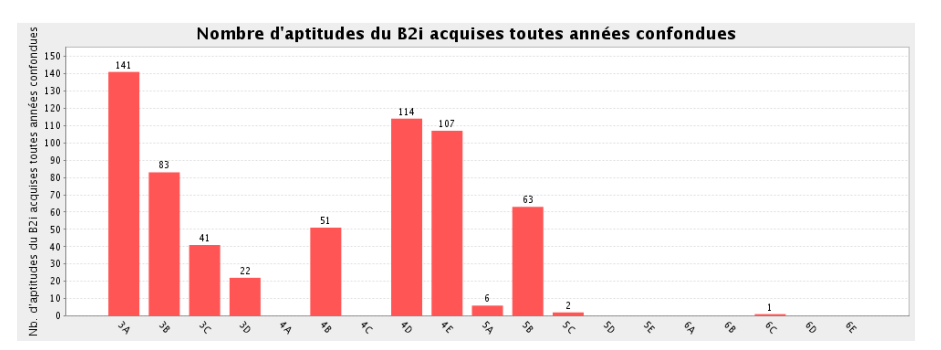

## (Uniquement pour les collèges)

# Générer un fichier pour LPC

## *Menu* : Etablissement / Générer un fichier pour LPC

## 1 - Choisir le critère d'export.

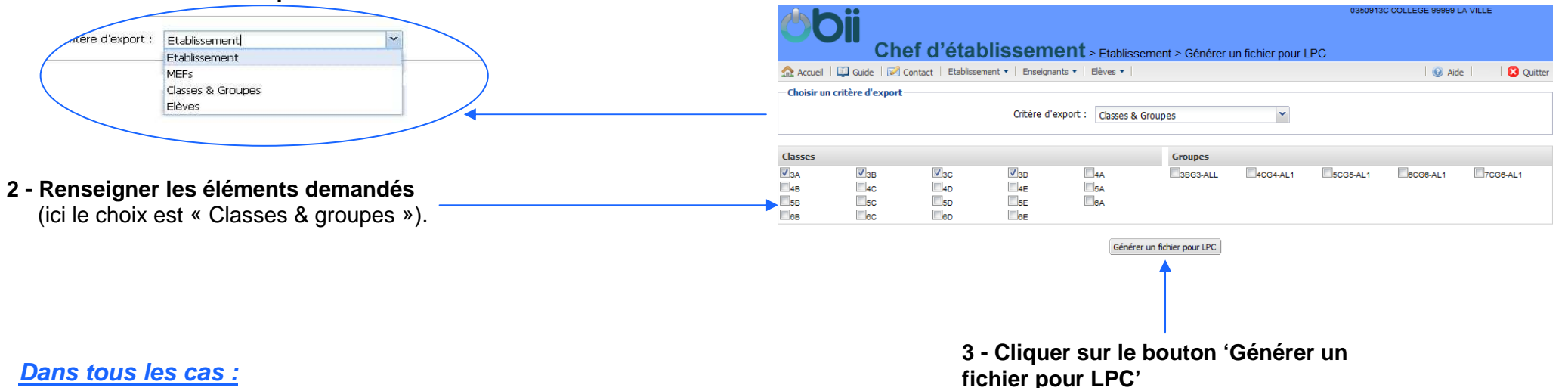

## 4 - Générer un fichier pour LPC.

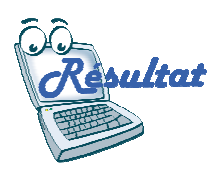

Un fichier au format XML contenant les acquisitions des élèves est généré.

Vous devez enregistrer ce fichier sur votre poste de travail. Vous pouvez ensuite l'importer dans l'application LPC pour récupérer les items et les B2i acquis dans OBii.

Diffusion Orléans – Projets nationaux

# Consulter la répartition des items entre les enseignants

Menu : Enseignants / Consulter la répartition des aptitudes entre les enseignants

Pour consulter les items gérés par un enseignant

# 8.1

8

## 1 - Choisir le niveau B2i (collège, lycée).

(Uniquement si votre établissement gère plusieurs niveaux).

| Niveau de B2i : Collège                                                                                                    | Mhii                                                |                             |                     |                 |                 |                 |          |                   |        |            |       |           | 03509   | 13C CC   | LLEGE  | 2 99999 | LA VILL  |                 |
|----------------------------------------------------------------------------------------------------|-----------------------------------------------------|-----------------------------|---------------------|-----------------|-----------------|-----------------|----------|-------------------|--------|------------|-------|-----------|---------|----------|--------|---------|----------|-----------------|
|                                                                                                    |                                                     | nef d'établis               | sement ite          | Etabli<br>ems e | issen<br>ntre l | nent ><br>es en | Conseign | sulter la<br>ants | a rép  | artitio    | n des | S         |         |          |        |         |          |                 |
|                                                                                                    | 🟫 Accueil 🛛 🛄 Guide 🛛 🖬                             | 🛛 Contact 🕴 Etablissement 🔻 | Enseignants 🔻 🛛 Ek  | èves 🔻          | 1               |                 |          |                   |        |            |       |           |         |          |        | 😟 Air   | le       | 🖸 🖸 Quit        |
| 2 - Choisir une répartition "Enseignant".                                                                                                    | - Choisir un type de répar<br>Type de répartition : | Enseignant                  |                     |                 | ~               |                 |          |                   |        |            |       |           |         |          |        |         |          |                 |
| 3 - Rechercher les enseignants.                                                                                                    | Remplir un ou plusieurs                             | critères de recherche       |                     |                 |                 |                 |          |                   |        |            |       |           |         |          |        |         |          |                 |
|                                                                                                    | Nom de l'enseignant :                               | d%                          | Discipline          | de l'e          | nseigr          | nant :          | Ch       | oisir une         | discip | oline      |       |           |         | *        |        | 111 F   | Recherch | er              |
| Saisir le <b>nom de l'enseignant</b> (dans l'exemple <b>f%</b> signifie que tous les enseignants dont le nom commence par f seront affichés) | Liste des enseignants                               | Transfer                    |                     |                 |                 |                 |          |                   |        |            |       |           |         |          |        |         |          |                 |
| Cliquer sur « Rechercher » pour lancer la recherche.                                                                                         | Nom 🔺                                               |                             |                     |                 | F               | Prénom          |          |                   |        |            | Dise  | cipline   |         |          |        |         |          |                 |
|                                                                                                    | DEVOIR                                              |                             |                     |                 | E               | зеноп           |          |                   |        |            | LET   | TRES M    | ODERN   | IES (LO  | 202)   |         |          |                 |
|                                                                                                    | DEVOIR                                              |                             |                     |                 | E               | BRUNO           |          |                   |        |            | OPT   | tion F (( | 30137   | 1        |        |         |          | enenenenenenen. |
| 4 - Sélectionner l'enseignant.                                                                                                    | DEVOIR<br>Répartition des items pou                 | ır chaque classe/groupe de  | l'enseignant 'DEVOI | R BENG          | F<br>01T'       | LOREN           | CE       |                   |        |            | SCI   | ENCES [   | DE LA Y | VIE ET D | E LA T | ERRE (L | .1600)   |                 |
|                                                                                                    |                                                     | Classe / Groupe 🔺           | 1.1                 | 1.2             | 1.3             | 2.1             | 2.2      | 2.3               | 2.4    | 3.1        | 3.2   | 3.3       | 3.4     | 4.1      | 4.2    | 4.3     | 5.1      | 5.2 5.3         |
|                                                                                                    |                                                     | 3A                          | ٢                   | 0               | 0               | 8               | 8        | 8                 | 0      | $\bigcirc$ | 0     | 0         | 0       | 8        | 8      | 8       | 8        | 88              |
| 66                                                                                                    |                                                     | 3C                          | 0                   | 0               | 0               | 8               | 0        | 8                 | 0      | 0          | 0     | 0         | O       | 8        | 0      | 0       | 8        | 88              |
| -Day Mark                                                                                                    |                                                     | 4B                          | 8                   | 0               | 0               | 0               | O        | 0                 |        | 0          | 0     | 8         | 8       | 8        | 0      | 0       | 8        | 88              |
| <u> </u>                                                                                                    |                                                     | 6B                          | 0                   | $\bigcirc$      | 0               | $\bigcirc$      | $\odot$  | 0                 | 0      | 0          | ۲     | 0         | 0       | 0        | ٢      | 0       |          | 0               |
|                                                                                                    | Note                                                | 2 : Le libellé des i        | tems est acc        | cess            | sible           | e en            | surv     | /olan             | t so   | on ni      | umé   | éro a     | vec     | : la s   | sour   | is.     |          |                 |

# Pour consulter la répartition des valideurs dans une classe ou un groupe 8.2

> Etablissement > Consulter la répartition des

## 1 - Choisir le niveau B2i (collège, lycée).

(Uniquement si votre établissement gère plusieurs niveaux).

| Plate |
|-------|
|       |
|       |

2 - Choisir une répartition "Classe ou groupe"

3 - Sélectionner l'un des critères pour lancer la recherche.

| groupe". | Type de répartition :      | Classe ou groupe            |         |     | *   |         |         |         |       |     |            |            |     |     |     |     |     |     |            |
|----------|----------------------------|-----------------------------|---------|-----|-----|---------|---------|---------|-------|-----|------------|------------|-----|-----|-----|-----|-----|-----|------------|
|          | Choisir un critère de rech | herche                      |         |     |     |         |         |         |       |     |            |            |     |     |     |     |     |     |            |
| ancer la | Classe de l'enseignant :   | 3A                          |         | ~   | 0   | Froupe  | de l'er | nseign  | ant : | Cho | isir un    | groupe     | 8)  |     |     |     | *   |     |            |
|          | Répartition des items ent  | re enseignants pour la clas | se '3A' |     |     |         |         |         |       |     |            |            |     |     |     |     |     |     |            |
|          |                            | Enseignants 🔺               | 1.1     | 1.2 | 1.3 | 2.1     | 2.2     | 2.3     | 2.4   | 3.1 | 3.2        | 3.3        | 3.4 | 4.1 | 4.2 | 4.3 | 5.1 | 5.2 | 5.3        |
|          |                            | BOUQUIN LOUIS               | 0       | 0   | 0   | $\odot$ | 0       | ٢       | 0     | O   | 0          | 0          | 0   | 0   | 0   | 0   | 0   | O   | 0          |
|          |                            | DEVOIR BENOIT               | 0       | 0   | 0   | 8       | 8       | 8       | 8     | O   | $\bigcirc$ | 0          | 0   | 0   | 8   | 8   | 0   |     | 0          |
| sultat   |                            | DEVOIR SOPHIE               | 0       | 0   | 0   | 0       | 0       | 0       | 0     | O   | 0          | 0          | 0   | 0   | 0   | 0   | 0   | O   | 0          |
|          | U                          | IVRER JEAN-YVES             | 0       | 0   | 0   | $\odot$ | 0       | $\odot$ | 0     | O   | $\bigcirc$ | $\bigcirc$ | 0   |     | 0   | 0   | 0   | O   | $\bigcirc$ |
|          |                            | RAVIOLI ANNE                | 0       | 0   | 0   |         | 0       | 0       | 0     | O   | 0          | 0          | 0   |     | 0   | 0   | 0   | O   | 0          |
|          |                            | RAVIOLI ANNIE               | 0       | 0   | 0   |         | 0       | O       |       |     | 0          |            | 0   |     | 0   | 0   |     |     |            |

Chef d'établissement items entre les enseignants

🟠 Accueil 🛄 Guide 📝 Contact Etablissement 🔻 Enseignants 🔻 Elèves 🔻

Pour chaque classe ou groupe, vous avez les informations suivantes :

- le nom du ou des enseignant(s) défini(s) comme valideur(s) pour au moins un item,
- le numéro de l'item,
- un indicateur de gestion sous chaque numéro d'item avec :
- ⊘lorsque l'enseignant est valideur de l'item.
- o lorsqu'il ne l'est pas.

**<u>Note</u>** : Le libellé des items est accessible en survolant son numéro avec la souris.

0350913C COLLEGE 99999 LA VILLE

😡 Aide 🛛

Quitter

# Consulter les résultats par élève

## Menu : Eleves / Consulter les résultats par élève

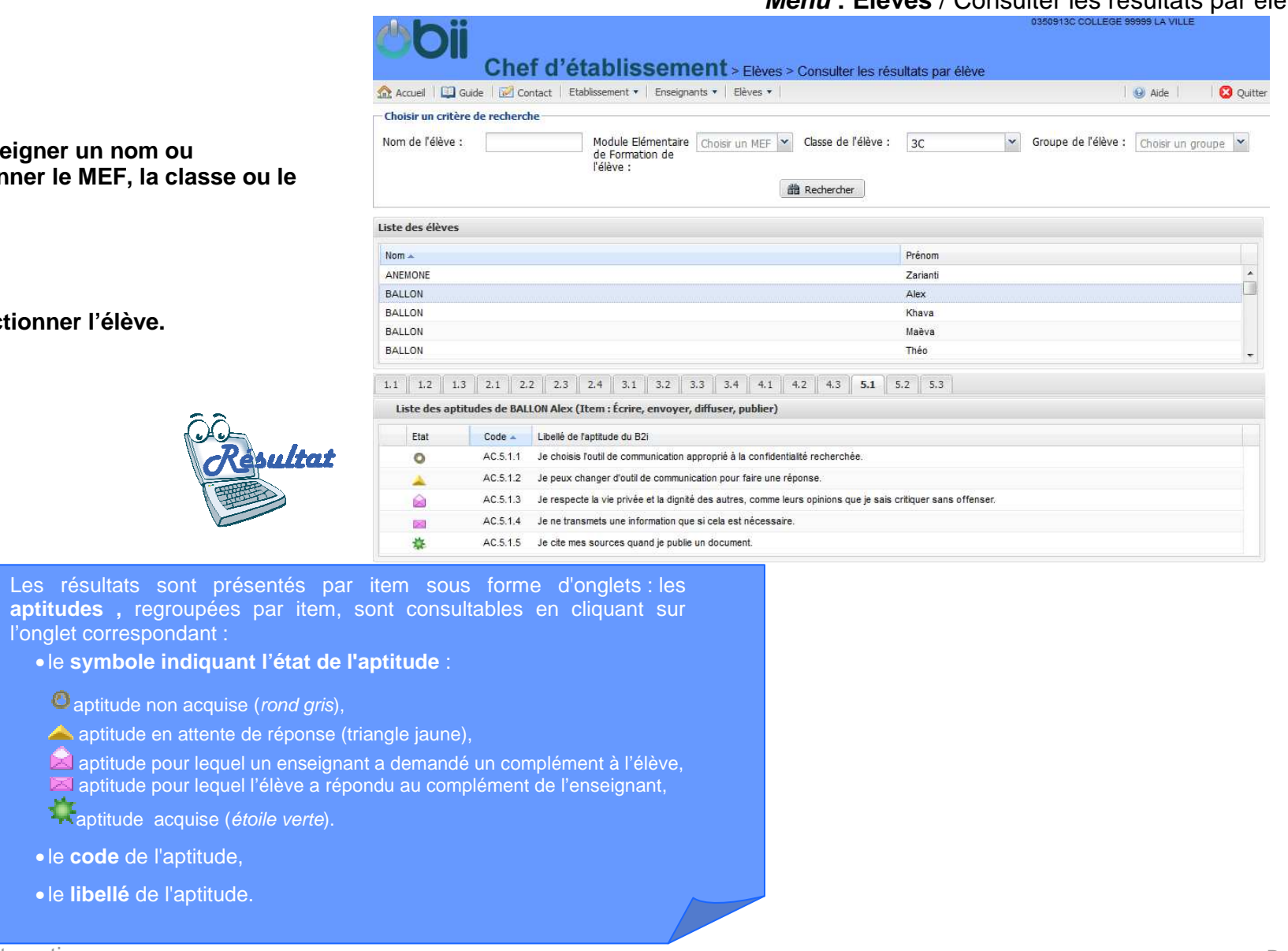

## 1 - Renseigner un nom ou sélectionner le MEF, la classe ou le groupe.

2 - Sélectionner l'élève.

Diffusion Orléans - Projets nationaux

Diffusion

#### Éditer les résultats synthétiques par élève 10

# Menu : Eleves / Éditer les résultats synthétiques par élève

|                                     | Chef d'établis                                                                                                    | ssement élève                                                                                                    | millionques par                                                                                                    |
|-------------------------------------|----------------------------------------------------------------------------------------------------|----------------------------------------------------------------------------------------------------|----------------------------------------------------------------------------------------------------|
|                                     | 🏫 Accueil   🛄 Guide   📝 Contact   Etablissement                                                                                                    | ▼   Enseignants ▼   Elèves ▼                                                                                                    | 🛛 🥹 Aide                                                                                                    |
| Sélectionner l'état la classe ou le | Choisir un critère de recherche                                                                                                    |                                                                                                    |                                                                                                    |
| upe de l'élève                      | Etat de l'élève : Actif                                                                                                    | Classe de l'élève : 4B 🗸                                                                                                    | Groupe de l'élève : Choisir un groupe                                                                                                    |
|                                     | Liste des élèves                                                                                                    |                                                                                                    |                                                                                                    |
|                                     | Nom 🔺                                                                                                    | Prénom                                                                                                    | Classe                                                                                                    |
|                                     | ANEMONE                                                                                                    | Johana                                                                                                    | 4B                                                                                                    |
|                                     | ANEMONE                                                                                                    | Jad                                                                                                    | 4B                                                                                                    |
| 2 - Sélectionner les élèves.        | ANEMONE                                                                                                    | Mevlüt                                                                                                    | 48                                                                                                    |
|                                     | BALLON                                                                                                    | Corentin                                                                                                    | 48                                                                                                    |
|                                     | BALLON                                                                                                    | Duncan                                                                                                    | 4B                                                                                                    |
|                                     | BALLON                                                                                                    | Tom                                                                                                    | 4B                                                                                                    |
|                                     | BALLON                                                                                                    | Mathieu                                                                                                    | 48                                                                                                    |
|                                     | DALLON                                                                                                    |                                                                                                    |                                                                                                    |
|                                     | CHENE                                                                                                    | Ronan                                                                                                    | 4B                                                                                                    |
| - Editer les documents.             | CHENE<br>CHENE                                                                                                    | Ronan<br>Tiago<br>Editer au format PDF                                                                                                    | 4B<br>4B                                                                                                    |
| - Editer les documents.             | COLLEGE COLLEGE - Année scolaire 2012                                                                                                    | Ronan<br>Tiago<br>Editer au format PDF                                                                                                    | 4B<br>4B<br>Classe : 4B                                                                                                    |
| - Editer les documents.             | CHENE<br>CHENE<br>CHENE<br>COLLEGE COLLEGE - Année scolaire 2012<br>Validation des Compétences informati                                                                                                    | Ronan<br>Tiago<br>Editer au format PDF                                                                                                    | 48<br>48<br>                                                                                                    |
| - Editer les documents.             | COLLEGE COLLEGE - Année scolaire 2012 Validation des Compétences informati B2i Collège non acquis (1 COLLEGE COLLEGE - Année scolaire 2012                                                                                                    | Ronan<br>Tiago<br>Editer au format PDF<br>2-2013<br>ques<br>ANEMONE Jad<br>% d'aptitudes acquises : 0 items acquis, 3                                                                                                    | 4B<br>4B<br>Classe : 4B<br>mars 20<br>items en cours, 14 items non acquis.)                                                                                                    |
| - Editer les documents.             | COLLEGE COLLEGE - Année scolaire 2012<br>Validation des Compétences informati<br>B2i Collège non acquis (1<br>COLLEGE COLLEGE - Année scolaire 2012<br>Validation des Compétences informati                                                                                                    | Ronan<br>Tiago<br>Editer au format PDF<br>2-2013<br>ques<br>ANEMONE Jad<br>% d'aptitudes acquises : 0 items acquis, 3<br>2-2013<br>ques                                                                                                    | 4B<br>4B<br>Classe : 4B<br>mars 20<br>items en cours, 14 items non acquis.)<br>Classe : 4B<br>mars 20                                                                                              |
| - Editer les documents.             | COLLEGE COLLEGE - Année scolaire 2012<br>Validation des Compétences informati<br>B2i Collège non acquis (1<br>COLLEGE COLLEGE - Année scolaire 2012<br>Validation des Compétences informati                                                                                                    | Ronan<br>Tiago<br>Editer au format PDF<br>2-2013<br>ques<br>ANEMONE Jad<br>% d'aptitudes acquises : 0 items acquis, 3<br>2-2013<br>ques<br>BALLON Corentin                                                                                  | 4B<br>4B<br>4B<br>(Classe : 4B<br>mars 20<br>items en cours, 14 items non acquis.)<br>Classe : 4B<br>mars 20                                                                                       |
| - Editer les documents.             | COLLEGE COLLEGE - Année scolaire 2012<br>Validation des Compétences informati<br>B2i Collège non acquis (1<br>COLLEGE COLLEGE - Année scolaire 2012<br>Validation des Compétences informati<br>B2i Collège non acquis (33                                                                                  | Ronan<br>Tiago<br>Editer au format PDF<br>2-2013<br>ques<br>ANEMONE Jad<br>% d'aptitudes acquises : 0 items acquis, 3<br>2-2013<br>ques<br>BALLON Corentin<br>3 % d'aptitudes acquises : 4 items acquis, 1                                  | 4B<br>4B<br>4B<br>(Classe : 4B<br>mars 20<br>items en cours, 14 items non acquis.)<br>Classe : 4B<br>mars 20<br>items en cours, 12 items non acquis.)                                              |
| - Editer les documents.             | COLLEGE COLLEGE - Année scolaire 2012<br>Validation des Compétences informati<br>B2i Collège non acquis (1<br>COLLEGE COLLEGE - Année scolaire 2012<br>Validation des Compétences informati<br>B2i Collège non acquis (3<br>COLLEGE COLLEGE - Année scolaire 2012                                          | Ronan<br>Tiago<br>Editer au format PDF<br>2-2013<br>ques<br>ANEMONE Jad<br>% d'aptitudes acquises : 0 items acquis, 3<br>2-2013<br>ques<br>BALLON Corentin<br>3 % d'aptitudes acquises : 4 items acquis, 1                                  | 4B<br>4B<br>4B<br>(Classe : 4B<br>mars 20<br>items en cours, 14 items non acquis.)<br>Classe : 4B<br>mars 20<br>items en cours, 12 items non acquis.)                                              |
| - Editer les documents.             | COLLEGE COLLEGE - Année scolaire 2012<br>Validation des Compétences informati<br>B2i Collège non acquis (1<br>COLLEGE COLLEGE - Année scolaire 2012<br>Validation des Compétences informati<br>B2i Collège non acquis (33<br>COLLEGE COLLEGE - Année scolaire 2012<br>Validation des Compétences informati | Ronan<br>Tiago<br>Editer au format PDF<br>2-2013<br>ques<br>ANEMONE Jad<br>% d'aptitudes acquises : 0 items acquis, 3<br>2-2013<br>ques<br>BALLON Corentin<br>3 % d'aptitudes acquises : 4 items acquis, 1<br>2-2013<br>ques                | 4B<br>4B<br>4B<br>4B<br>4B<br>4B<br>4B<br>mars 20<br>items en cours, 14 items non acquis.)<br>Classe : 4B<br>mars 20<br>items en cours, 12 items non acquis.)<br>Classe : 4B<br>mars 20<br>Mars 20 |
| - Editer les documents.             | COLLEGE COLLEGE - Année scolaire 2012<br>Validation des Compétences informati<br>B2i Collège non acquis (1<br>COLLEGE COLLEGE - Année scolaire 2012<br>Validation des Compétences informati<br>B2i Collège non acquis (33<br>COLLEGE COLLEGE - Année scolaire 2012<br>Validation des Compétences informati | Ronan<br>Tiago<br>Editer au format PDF<br>2-2013<br>ques<br>ANEMONE Jad<br>% d'aptitudes acquises : 0 items acquis, 3<br>2-2013<br>ques<br>BALLON Corentin<br>3 % d'aptitudes acquises : 4 items acquis, 1<br>2-2013<br>ques<br>CHENE Ronan | 4B<br>4B<br>4B<br>4B<br>4B<br>4B<br>4B<br>mars 20<br>items en cours, 14 items non acquis.)<br>Classe : 4B<br>mars 20<br>items en cours, 12 items non acquis.)<br>Classe : 4B<br>mars 20<br>Mars 20 |

# Éditer les résultats archivés 11

# Menu : Eleves / Éditer les résultats archivés

0350913C COLLEGE 99999 LA VILLE Di Chef d'établissement > Elèves > Editer les résultats archivés ⚠ Accueil 🛄 Guide 📝 Contact Etablissement 🔻 Enseignants 💌 Elèves 🔻 😡 Aide 🖸 Quitter Remplir un ou plusieurs critères de recherche Classe de l'élève : 3C Années archivées : 2010-2011 × Nom de l'élève : ballon 🛗 Rechercher Liste des anciens élèves Nom -Prénom Classe B2i Niveau BALLON Anais 30 Collège BALLON 30 Morgane Collège BALLON Corentin 30 Collège Editer les feuilles de position Editer les attestations B2i COLLEGE Date d'édition : 12/03/2013 Feuille de position B2i B<sub>2</sub>i Brevet informatique et internet Brevet informatique et internet - Niveau Collège BALLON Corentin Année scolaire : 2010-2011 Nombre d'aptitudes du B2i obtenues : 24 sur 29 (soit 82%) collège) Domaine 1 : S'approprier un environnement informatique de travail C.1.1 Je sais m'identifier sur un réseau ou un site et mettre fin à cette identification A SHELLEQUIN - TECHNOLOGIE - 27/04/2010 C.1.2 Je sais accèder aux logiciels et aux documents disponibles à partir de mon es A SHELLEQUIN - TECHNOLOGIE - 27/04/2010 travail. C.1.3 Je sais organiser mes espaces de stockage. C.1.4 Je sais lire les propriétés d'un fichier : nom, format, taille, dates de création et de den A S.HELLEQUIN - TECHNOLOGIE - 27/04/2010 A SHELLEQUIN - TECHNOLOGIE - 27/04/2010 modification. C.1.5 Je sais paramètrer l'impression (previsualisation, quantité, partie de documents...) Le Brevet Informatique et Internet attestant des compétences du "B2i Collège" est attribué à : A SHELLEQUIN - TECHNOLOGIE - 27/04/2010 C.1.6 Je sais faire un autre choix que celui proposé par défaut (lieu d'enregistrement, forma A S.HELLEQUIN - TECHNOLOGIE - 27/04/2010 Corentin BALLON de la classe de 3C imprimante...). Domaine 2 : Adopter une attitude responsable C.2.1 Je connais les droits et devoirs indiqués dans la charte d'usage d A SHELLEQUIN - TECHNOLOGIE - 01/05/2010 COLLEGE le 05/01/2012 d'alerte de mon établissement. C.2.2 Je protége ma vie privée en ne donnant sur internet des renseignements me concernar Qu'avec l'accord de mon responsable légal.
C.2.3 Lorsque j'utilise ou transmets des documents, je vérifie que j'en ai le droit.
C.2.4 Je m'interroge sur les résultais des traitements informatiques (calcul, représental Le Chef d'établissement L'élève. E. (E) A SHELLEQUIN - TECHNOLOGIE - 01/05/2010 graphique, correcteur...). IC.2.5 J'applique des règles de prudence contre les risques de malveillance (virus, spam...) C.2.6 Je sécurise mes données (gestion des mots de passe, fermeture de A SHELLEQUIN - TECHNOLOGIE - 01/06/2010 sauvegarde). C.2.7 Je mets mes compétences informatiques au service d'une production collective. A SHELLEQUIN - TECHNOLOGIE - 01/06/2010

Domaine 3 : Créer, produire, traiter, exploiter des donnée

1 - Sélectionner l'année scolaire et le nom et/ou la classe.

2 - Sélectionner les élèves.

Diffusion Orléans – Projets nationaux

3 - Editer les documents.

<u>Pré-requis</u> : L'administrateur local de l'établissement doit avoir téléchargé le logo de l'établissement. Si ce logo n'est pas en place, les attestations s'éditeront avec le logo de l'académie.

# Éditer les attestations de B2i 12

Menu : Eleves / Éditer les attestations de B2i

350913C COLLEGE 99999 LA VILL

## 1 - Rechercher les élèves.

Saisir le nom de l'élève et/*ou* la classe et le niveau de B2i. Cliquer sur « Rechercher » pour lancer la recherche.

<u>Astuce</u> : cocher la case devant « nom » pour sélectionner tous les élèves de la liste

2 - Sélectionner le ou les élèves.

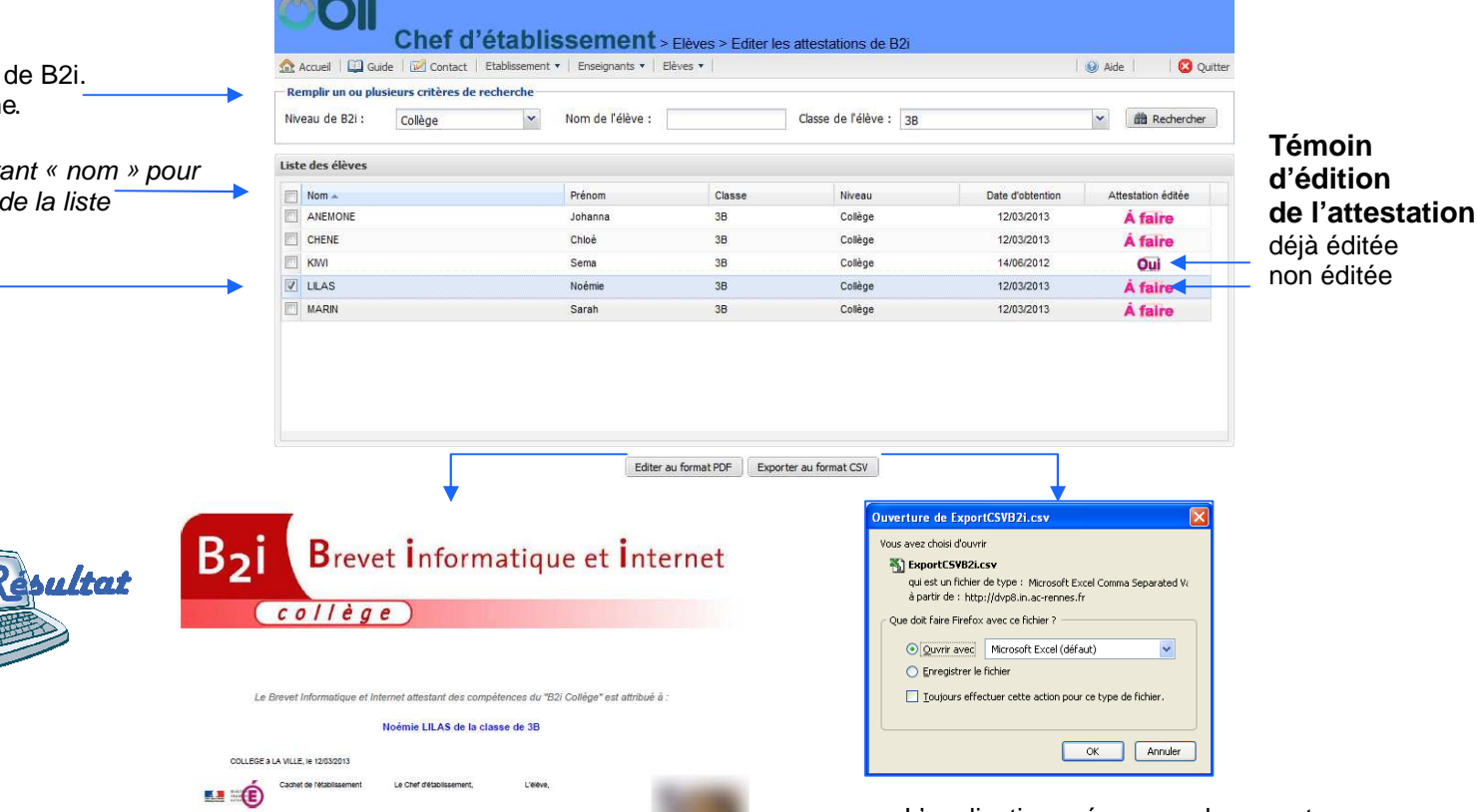

#### Attention :

Pour un élève, des attestations de différents niveaux peuvent être disponibles.

L'application prépare un document PDF contenant les attestations pour chacun des candidats préalablement cochés. Vous pouvez sauvegarder ou imprimer le document. L'application prépare un document exploitable dans un tableur.

Ce document contient tous les éléments affichés dans la liste des élèves.

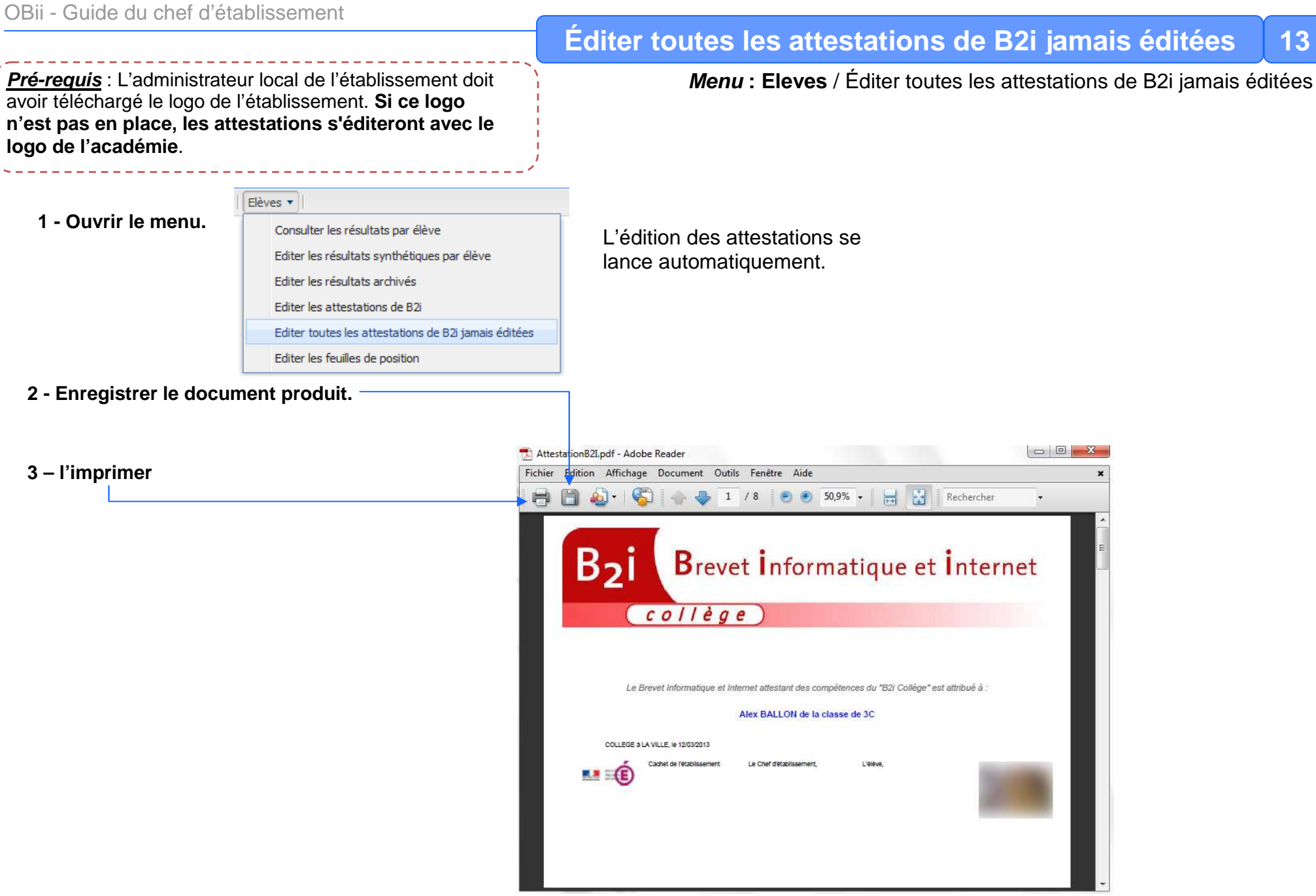

## OBii - Guide du chef d'établissement

#### Pré-requis :

L'administrateur local de l'établissement doit avoir téléchargé le logo de l'établissement. Si ce logo n'est pas en place, les feuilles de position s'éditeront avec le logo de l'académie.

## 1 - Sélectionner l'état des élèves et la classe et/ou le groupe.

**<u>Remarque</u>** : pour éditer les feuilles de position des élèves ayant quitté l'établissement en cours d'année (choisir état « suspendu »).

## 2 - Sélectionner les élèves.

3 - Editer les feuilles de position.

**<u>Remarque</u>** : les libellés des aptitudes sur les feuilles de position sont les libellés institutionnels.

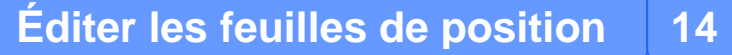

# Menu : Eleves / Éditer les feuilles de position

| e)    | bii              |               |                |                            |                     | 0350                | 1913C COLLEGE 99999 LA VILLE |         |
|-------|------------------|---------------|----------------|----------------------------|---------------------|---------------------|------------------------------|---------|
|       |                  | Chef          | d'étab         | lissement                  | Elèves > Editer les | euilles de position |                              |         |
| A fai | Accueil 🛛 🛄 Gu   | ide 🛛 🔛 Conti | act Etablissen | ient 🔻   Enseignants 🔻   1 | Eléves 🔻 🗌          |                     | 🥹 Aide                       | 🛛 😢 Qui |
| Cho   | oisir un critère | de recherche  |                |                            |                     |                     |                              |         |
| Eta   | t de l'élève :   | Actif         | ×              | Classe de l'élève :        | 4B                  | Groupe de l'élève : | Choisir un groupe            |         |
|       |                  | 10.0570       |                |                            | and a second        |                     |                              |         |
| Liste | e des élèves     |               |                |                            |                     |                     |                              |         |
|       | Nom 🔺            |               |                |                            | Prénom              |                     | Classe                       |         |
|       | ANEMONE          |               |                |                            | Johana              |                     | 48                           |         |
|       | ANEMONE          |               |                |                            | Jad                 |                     | 48                           |         |
|       | ANEMONE          |               |                |                            | Mevlüt              |                     | 48                           |         |
| V     | BALLON           |               |                |                            | Corentin            |                     | 48                           |         |
|       | BALLON           |               |                |                            | Duncan              |                     | 48                           |         |
| 1     | BALLON           |               |                |                            | Tom                 |                     | 4B                           |         |
|       | BALLON           |               |                |                            | Mathieu             |                     | 48                           |         |
|       | CHENE            |               |                |                            | Ronan               |                     | 4B                           |         |
| 100   | CHENE            |               |                |                            | Tiago               |                     | 48                           |         |

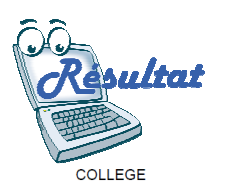

Editer au format PDF

## BALLON Corentin

#### Feuille de position B2i Brevet informatique et internet - Niveau Collège

Brevet informatique et inter

Année scolaire : 2012-2013

Date d'édition : 13/03/2013

Nombre d'aptitudes du B2i obtenues : 19 sur 56 (soit 33%)

| Domaine                   | Item                                                                                            | Aptitude B2i                                                                                                    | Acquise |
|---------------------------|-------------------------------------------------------------------------------------------------|----------------------------------------------------------------------------------------------------|---------|
| 1 S'approprier            | Utiliser, gérer des espaces de stockage à disposition                                           | AC.1.1.1 Je différencie les espaces de stockage locaux de ceux accessibles via un réseau.                                        |         |
| un                        |                                                                                                 | AC.1.1.2 Je peux choisir entre un espace personnel ou partagé pour sauvegarder un document.                                      |         |
| informatique de           |                                                                                                 | AC.1.1.3 Je sais contrôler l'accès à un document par d'autres utilisateurs.                                                      |         |
| travail                   | Utiliser les périphériques à disposition                                                        | AC.1.2.1 Je choisis les options d'impression en fonction de mes besoins ou d'un souci d'économie.                                |         |
|                           |                                                                                                 | AC.1.2.2 Je connais les risques qu'un périphérique extérieur présente pour la sécurité.                                          |         |
|                           | Utiliser les logiciels et les services à disposition                                            | AC.1.3.1 Je sais choisir le logiciel adapté au traitement d'un fichier.                                                          |         |
|                           |                                                                                                 | AC.1.3.2 Je sais choisir le format d'enregistrement.                                                                             |         |
| 2 Adopter une<br>attitude | Connaître et respecter les règles élémentaires du<br>droit relatif à sa pratique                | AC.2.1.1 Je m'informe régulièrement sur les lois relatives aux usages numériques.                                                |         |
| responsable               |                                                                                                 | AC.2.1.2 J'ai compris la charte informatique de l'établissement avant de la signer.                                              |         |
|                           |                                                                                                 | AC.2.1.3 J'utilise les ressources et services informatiques pour mon travail sans les monopoliser.                               |         |
|                           |                                                                                                 | AC.2.1.4 Je respecte les autres dans le cadre de la communication électronique.                                                  |         |
|                           |                                                                                                 | AC.2.1.5 Je préviens un adulte si je suis face à un contenu ou un comportement illicite.                                         |         |
|                           | Protéger sa personne et ses données                                                             | AC.2.2.1 Je sais ce que sont une donnée à caractère personnel et la finalité de la CNIL.                                         | Α       |
|                           |                                                                                                 | AC.2.2.2 Je peux retrouver les conditions d'utilisation, diffusion et suppression des données à caractère personnel<br>en ligne. | Α       |
|                           |                                                                                                 | AC.2.2.3 Je sais ouvrir et fermer une session.                                                                                   | Α       |
|                           |                                                                                                 | AC.2.2.4 Je peux gérer mes moyens d'authentification (identifiant, mot de passe).                                                | Α       |
|                           |                                                                                                 | AC.2.2.5 Je sais adapter les paramètres de confidentialité des applications permettant l'échange d'informations.                 | Α       |
|                           |                                                                                                 | AC.2.2.6 J'utilise plusieurs adresses électroniques pour différents usages et correspondants.                                    | Α       |
|                           |                                                                                                 | AC.2.2.7 Je sais identifier une situation de cyber harcèlement et demande l'aide d'un adulte.                                    | Α       |
|                           | Faire preuve d'esprit critique face à l'information et à<br>son traitement                      | AC.2.3.1 Je m'assure de la vraisemblance des résultats des traitements informatiques.                                            |         |
|                           |                                                                                                 | AC.2.3.2 Je compare et recoupe des informations de sources différentes.                                                          |         |
|                           |                                                                                                 | AC.2.3.3 Je comprends les phénomènes de propagation des rumeurs et canulars informatiques.                                       |         |
|                           | Participer à des travaux collaboratifs en connaissant<br>les enjeux et en respectant les règles | AC.2.4.1 Je mets mes compétences informatiques au service d'une production collective.                                           |         |

## Recherche sur une liste déroulante.

Cliquer sur la flèche pour dérouler la liste proposée, pour sur votre choix.

| Pemplir un ou plucieurs | rritàres de recherche |                              |                        |   |              |
|-------------------------|-----------------------|------------------------------|------------------------|---|--------------|
| Nom de l'enseignant :   | p%                    | Discipline de l'enseignant : | Choisir une discipline | • | 📸 Rechercher |
|                         |                       |                              |                        |   |              |
|                         |                       |                              |                        |   |              |
|                         |                       |                              |                        |   |              |

## Recherche par une saisie.

Le caractère % remplace une partie de mot.

Exemple :

*Pe%* : pour rechercher les enseignants dont le nom commence par « pe » ; %*pe%* : pour rechercher les enseignants dont le nom contient « pe » ; %pe : pour rechercher les enseignants dont le nom se termine par « pe ». Pour faciliter votre accès aux données, des fonctions de tri et de filtrage selon les colonnes sont disponibles sur les tableaux d'affichage.

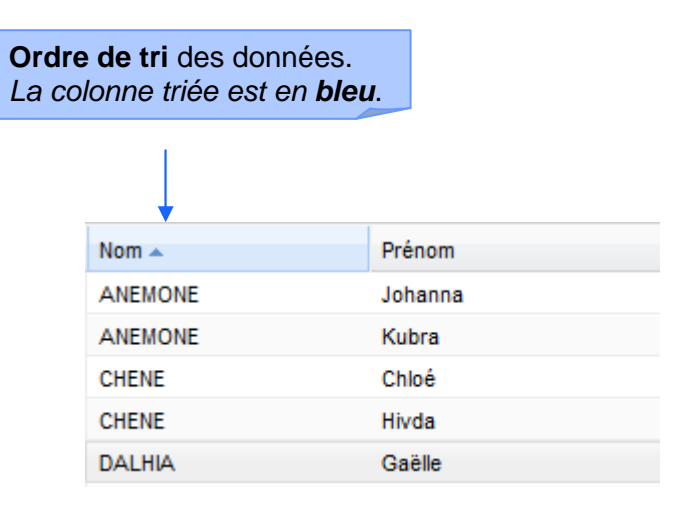

1 - Survoler la colonne pour afficher la flèche.

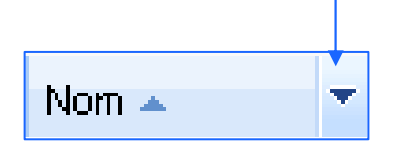

# Accès aux fonctions de tri et de filtrage de la colonne

2 - Cliquer sur la flèche pour afficher les fonctions.

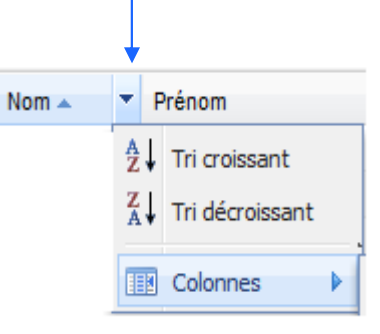

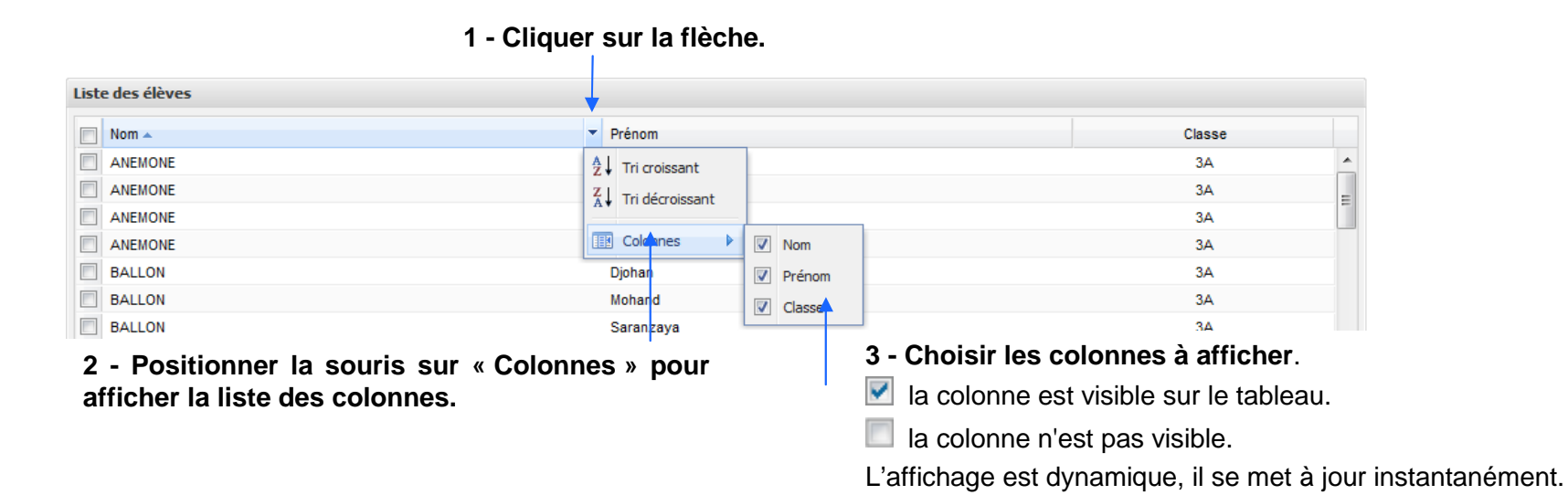

# Tri sur les colonnes

Cliquer sur la flèche pour obtenir les tris possibles dans la colonne « Nom ».

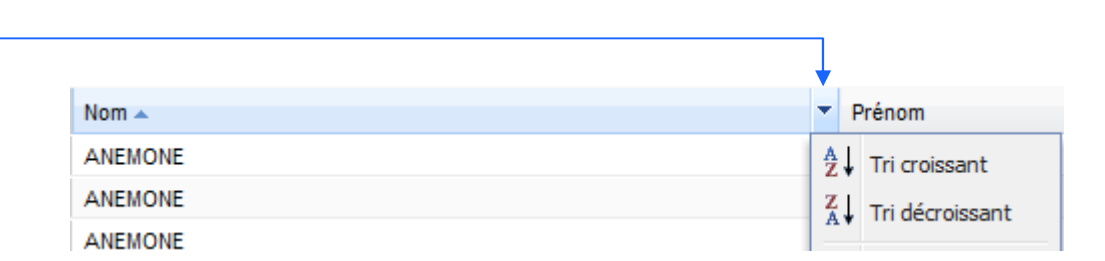

1 - Positionner la souris à la limite droite de l'entête de colonne.
 Le pictogramme <sup>←</sup> → apparaît.

2 - Cliquer et glisser pour ajuster la largeur de la colonne.

| Cla    | Nom   |         | Préno | m      |
|--------|-------|---------|-------|--------|
| 3C     | BALLO | N       | Alex  |        |
| 4B     | ANEMO | NE      | Jad   |        |
| 4B     | FRENE |         | Lisa  |        |
| Classe | 8     | Nom     |       | Prénom |
| 3C     |       | BALLON  |       | Alex   |
| 4B     |       | ANEMONE |       | Jad    |
| 4B     |       | FRENE   |       | Lisa   |

# <u>ANNEXE :</u>

## Transformation du Référentiel

## Tableau de correspondance pour le B2i Collège

| Domaine                                                   | Items B2I collège 2006                                                                                                    | Items                                                                                                    | Aptitude B2I 2012<br>Règles de transformation                                                                                                    |
|-----------------------------------------------------------|----------------------------------------------------------------------------------------------------|----------------------------------------------------------------------------------------------------|----------------------------------------------------------------------------------------------------|
| 1s'approprier un environnement<br>informatique de travail | C.1.1 : s'identifier sur un réseau ou un site et<br>mettre fin à cette identification                                                 |                                                                                                    | AC.2.2.3 : Je sais ouvrir et fermer une session.                                                                                                    |
|                                                           | <b>C.1.2</b> : accéder aux logiciels et aux documents disponibles                                                                     | -<br>1.3 Utiliser les logiciels et                                                                        | AC.1.3.1 : Je sais choisir le logiciel adapté au traitement d'un fichier.                                                                                                    |
|                                                           | C.1.6 : faire un autre choix que celui proposé par défaut                                                                             | les services à disposition                                                                                | AC.1.3.1 : Je sais choisir le logiciel adapté au traitement d'un fichier.<br>AC.1.3.2 : Je sais choisir le format d'enregistrement.<br>AC.3.3.5 : Je sais choisir un format consultable par le plus grand nombre<br>d'utilisateurs.                                                                                   |
|                                                           | C. 1.3 : organiser ses espaces de stockage                                                                                            | 1.1 Utiliser, gérer des<br>espaces de stockage à<br>disposition                                           | AC.1.1.1 : Je différencie les espaces de stockage locaux de ceux accessibles via<br>un réseau.<br>AC.1.1.2 : Je peux choisir entre un espace personnel ou partagé pour sauvegarder<br>un document.                                                                                                    |
|                                                           | C. 1.4 : lire les propriétés d'un fichier<br>C.1.5 : paramétrer l'impression                                                          | 1.2 Utiliser des<br>périphériques à disposition                                                           | AC.1.2.1 : Je choisis les options d'impression en fonction de mes besoins ou d'un<br>souci d'économie.                                                                                                    |
| e attitude responsable                                    | C.2.1 : connaître la charte d'usage des TIC et la procédure d'alerte                                                                  | 21 Connaître et respecter                                                                                 | AC.2.1.2 : J'ai compris la charte informatique de l'établissement avant de la signer.<br>AC.2.1.5 : Je préviens un adulte si je suis face à un contenu ou un comportement<br>illicite.                                                                                                    |
|                                                           | C.2.3 : utiliser des documents en respectant le<br>droit.                                                                             | les règles élémentaires du<br>droit relatif à sa pratique                                                 | AC.2.1.1 : Je m'informe régulièrement sur les lois relatives aux usages<br>numériques.<br>AC.2.1.3 : J'utilise les ressources et services informatiques pour mon travail sans<br>les monopoliser<br>AC.5.1.5 : Je cite mes sources quand je publie un document.                                                       |
|                                                           | C.2.2 : protéger sa vie privée                                                                                                    |                                                                                                    | AC.2.2.1 : Je sais ce que sont une donnée à caractère personnel et la finalité de la CNIL.<br>AC.2.2.4 : Je peux gérer mes moyens d'authentification (identifiant, mot de passe).                                                                                                    |
|                                                           | C.2.5 : appliquer des règles de prudence contre<br>les risques de malveillance (virus, spam).                                         | 2.2 Protéger sa personne et<br>ses données                                                                | <ul> <li>AC.2.3.3 : Je comprends les phénomènes de propagation des rumeurs et canulars informatiques.</li> <li>AC.2.2.6 : J'utilise plusieurs adresses électroniques pour différents usages et correspondants.</li> <li>AC.5.2.2 : J'adopte une attitude prudente face aux messages inattendus.</li> </ul>            |
| opter ui                                                  | C.2.6 : sécuriser ses données (mots de passe)                                                                                         |                                                                                                    | AC.2.2.4 : Je peux gérer mes moyens d'authentification (identifiant, mot de passe).<br>AC.2.2.5 : Je sais adapter les paramètres de confidentialité des applications<br>permettant l'échange d'informations.                                                                                                    |
| 2 add                                                     | C.2.4 : s' interroger sur les résultats des traitements automatiques                                                                  | 2.3 Faire preuve d'esprit<br>critique face à l'information<br>et à son traitement                         | <ul> <li>AC.2.3.1 : Je m'assure de la vraisemblance des résultats des traitements informatiques.</li> <li>AC.2.3.2 : Je compare et recoupe des informations de sources différentes.</li> <li>AC.3.1.3 : Je reste critique face aux propositions de corrections automatiques.</li> </ul>                               |
|                                                           | <b>C.2.7</b> : mettre ses compétences au service d'une production collective.                                                         | 2.4 Participer à des travaux<br>collaboratifs en<br>connaissant les enjeux et<br>en respectant les règles | AC.2.4.1 : Je mets mes compétences informatiques au service d'une production<br>collective.                                                                                                    |
| er des                                                    | <b>C.3.1</b> : modifier la mise en forme des caractères et des paragraphes, et paginer                                                | 3.1 Saisir et mettre en page<br>un texte                                                                  | AC.3.1.1 : Je sais utiliser les outils de mise en forme d'un traitement de texte.<br>AC.3.3.1 : Je peux structurer un document (liste, modèle, feuille de style, etc.).                                                                                                    |
| oloit                                                     | C.3.2 : utiliser «rechercher» et «remplacer»                                                                                          |                                                                                                    |                                                                                                    |
| r, exp                                                    | <b>C.3.3</b> : regrouper plusieurs éléments (texte, image, son)                                                                       | 3.3 Organiser la                                                                                          | AC.3.3.2 : Je sais créer un document multimédia.                                                                                                    |
| aite<br>nées                                              | C.3.4 : créer une feuille de calcul, insérer une formule.                                                                             | prévoir sa présentation en                                                                                |                                                                                                    |
| re, ti<br>doni                                            | C.3.5 : réaliser un graphique de type donné.                                                                                          | fonction de sa destination                                                                                | AC.3.3.3 : Je peux réaliser un graphique et l'intégrer dans un autre document.                                                                                                    |
| 3 Créer, produir<br>d                                     | C.3.6 : utiliser un outil de simulation ou de<br>modélisation en étant conscient de ses limites                                       | 3.4 Différencier une<br>situation simulée ou<br>modélisée d'une situation<br>réelle.                      | AC.3.4.1 : Je peux distinguer une simulation ou une modélisation de la réalité. AC.3.4.2 : Je connais les conséquences, sur les résultats, des traitements informatiques.                                                                                                    |
|                                                           | C.3.7 : traiter un fichier image ou son à l'aide<br>d'un logiciel dédié                                                               | 3.2Traiter une image, un<br>son ou une vidéo                                                              | AC.3.2.1 : Je sais modifier une image, un son ou une vidéo.                                                                                                    |
|                                                           | C.4.1 : rechercher à l'aide du logiciel<br>documentaire                                                                               | 4.1 Consulter des bases de<br>données documentaires en                                                    | AC.4.1.1 : Je sais utiliser un catalogue informatisé de bibliothèque.                                                                                                    |
| 4 s'informer, se<br>documenter                            | C.4.2 : utiliser un logiciel de navigation sur le web                                                                                 | mode simple                                                                                               |                                                                                                    |
|                                                           | C.4.3 : utiliser un outil de recherche sur le web<br>C.4.5 : sélectionner des résultats lors d'une<br>recherche et justifier ce choix | 4.3 Chercher et<br>sélectionner l'information<br>demandée                                                 | AC.4.1.2 : J'utilise les principales fonctions d'un moteur de recherche.<br>AC.4.2.1 : J'identifie les publicités ciblées ou contextuelles d'une page web.<br>AC.4.2.2 : Je garde un regard critique sur la pertinence des données prélevées.<br>AC.4.3.2 : Je suis capable de justifier mes sélections de résultats. |
|                                                           | C.4.4 : relever des éléments sur l'origine de l'information                                                                           | 4.2 Identifier, trier et évaluer des ressources.                                                          | AC.4.2.3 : Je sais relever des éléments sur l'information permettant d'en identifier<br>l'origine et d'en évaluer la fiabilité.                                                                                                    |
| 5 Com<br>muniq<br>uer,<br>échang                          | C.5.1 : réfléchir aux lecteurs possibles en<br>fonction de l'outil utilisé pour envoyer ou publier<br>des informations                | 5.3 Exploiter les spécificités<br>des différentes situations de<br>communication                          | AC.5.3.2 : Je m'exprime et j'adapte mon niveau de langue selon le type de public.                                                                                                    |

Diffusion Orléans – Projets nationaux

## OBii - Guide du chef d'établissement

| C.5.2 : ouvrir et enregistrer un fichier joint à un | 5.2 Recevoir un             | AC.5.2.3 : Je sais ouvrir et enregistrer une pièce jointe |  |  |
|-----------------------------------------------------|-----------------------------|-----------------------------------------------------------|--|--|
| message ou à une publication                        | commentaire un message      |                                                           |  |  |
| nioodago ou a ano pablication                       | commontano, an moodago      |                                                           |  |  |
|                                                     | y compris avec pièce jointe |                                                           |  |  |
| C.5.3 : envoyer un message avec un fichier          |                             |                                                           |  |  |
| ioint                                               |                             |                                                           |  |  |
| joint.                                              | 5 1 Ecriro, onvovor         |                                                           |  |  |
|                                                     | 5.1 Lonie, envoyer,         |                                                           |  |  |
| C.5.4 : utiliser un carnet d'adresses ou un         | diffuser, publier           |                                                           |  |  |
| onnuoire                                            | <i>,</i> ,                  |                                                           |  |  |
| annuaire                                            |                             |                                                           |  |  |
|                                                     |                             |                                                           |  |  |

## Tableau de correspondance pour le B2i Lycée

| Domaines                                                                                                    | Items lycée 2006                                                                                                    | Aptitudes lycée 2012 – Règles de transformation                                                                                                    |
|----------------------------------------------------------------------------------------------------|----------------------------------------------------------------------------------------------------|----------------------------------------------------------------------------------------------------|
| 1.                                                                                                    | L.2.5Je suis capable de me référer en cas de besoin à<br>la réglementation en vigueur sur les usages                                                                                                    | AL.1.1.1 Je connais les grands principes résultant de la loi informatique et libertés (droit à l'information, droit d'accès, droit de rectification des données, de suppression, d'accestion et la presentie president de finalité de partie present de presentie president de la loi normation et la presentie president de la loi normation et la presentie president de la loi normation et la presentie president de la loi normation et la presentie president de la loi normation et la presentie president de la loi normation et la presentie presentie pr |
| Ètre responsable<br>à l'ère du<br>numérique ;<br>travailler dans<br>un<br>environnement<br>numérique<br>évolué | L.2.1Je connais la charte d'usage des TIC de mon<br>établissement.                                                                                                    | A opposition et principes de finalité, de pertinence et de proportionnalité).<br>AL.1.1.2 Je comprends et respecte les conditions d'utilisation des services numériques<br>que j'utilise (espaces de stockage, de partage, de publication, d'accès à internet, de<br>messagerie).<br>AL.1.1.1 Je connais les grands principes résultant de la loi informatique et libertés (droit à<br>l'information, droit d'accès, droit de rectification des données, de suppression,<br>d'opposition et principes de finalité, de pertinence et de proportionnalité<br>AL.1.3 Je sais que je suis responsable de toutes mes publications et de mes messages<br>y compris lorsque j'utilise un pseudonyme                                                                                                    |
|                                                                                                    | <ul> <li>L.1.2Je sais structurer mon environnement de travail.</li> <li>L.1.3Je sais régler les principaux paramètres de fonctionnement d'un périphérique selon mes besoins.</li> <li>L.1.4Je sais personnaliser un logiciel selon mes besoins.</li> </ul> | AL.1.2.1 Je sais paramétrer mes applications de façon à contrôler mes traces (mots de<br>passe, gestion de l'historique, données de formulaire, etc.).                                                                                                    |
|                                                                                                    |                                                                                                    | AL.1.2.2 Je sais changer le niveau de confidentialité des services utilisés sur le Web. Je                                                                                                    |
|                                                                                                    | L.2.7Je mets mes compétences informatiques à la<br>disposition des autres.                                                                                                    | AL.1.2.3 Je participe à la production numérique collective (site collaboratif, wiki, etc.) dans le but de construire des connaissances communes.                                                                                                    |
|                                                                                                    | L.101Je sais utiliser une plate-forme de travail de groupe.                                                                                                    | AL.1.2.3 Je participe à la production numérique collective (site collaboratif, wiki, etc.)<br>dans le but de construire des connaissances communes.                                                                                                    |
|                                                                                                    | L.3.7Je sais publier un document numérique sur un<br>espace approprié.                                                                                                    | AL.1.2.4 Lorsque je m'exprime via les réseaux, j'identifie la qualité (publique, privée,<br>professionnelle, personnelle) de l'espace dans lequel je publie.<br>AL.1.2.5 Je possède plusieurs identités, chacune est adaptée à mes différents types de                                                                                                    |
|                                                                                                    | L.2.7Je mets mes compétences informatiques à la                                                                                                    | communication.<br>AL.1.2.6 je contribue à transmettre des informations valides, utiles au débat et à la                                                                                                    |
|                                                                                                    | disposition des autres.                                                                                                    | construction de connaissances. AL.1.2.7 Je sais me désinscrire d'une lettre, d'un service numérique (lettre d'information, réseau social, flux, etc.). Je sais demander la suppression des données personnelles me concernant lorsque cela est nécessaire.                                                                                                    |
|                                                                                                    |                                                                                                    | AL.1.2.8 Je suis capable de porter un avis critique sur un document numérique ou sur<br>une situation liée à l'usage du numérique.                                                                                                    |
| 2.                                                                                                    | I 401 la sais utilisar das outils da vaille documentaire                                                                                                    | outils à utiliser et j'ai une idée sur la démarche que je vais mettre en œuvre.                                                                                                    |
| recherche                                                                                                    |                                                                                                    | RSS, abonnements, podcast, etc.).                                                                                                    |
| d'informations à<br>l'ère du<br>numérique                                                                      | L4.1 Je sais interroger les bases documentaires à ma<br>disposition                                                                                                    | AL.2.1.3 Lorsque j'utilise un moteur de recherche, je mets en œuvre les filtres<br>nécessaires pour que la requête soit pertinente.                                                                                                    |
|                                                                                                    | L.4.2Je sais utiliser les fonctions avancées des outils de recherche sur internet.                                                                                                    | AL.2.1.3 Lorsque j'utilise un moteur de recherche, je mets en œuvre les filtres<br>nécessaires pour que la requête soit pertinente.                                                                                                    |
|                                                                                                    | L.4.3Je sais énoncer des critères de tri d'informations.                                                                                                    | AL.2.2.1 je sais énoncer des critères de tri du moteur utilisé. Je sais expliquer en quoi les informations personnelles ou des requêtes antérieures ont pu influer sur les résultats des recherches.                                                                                                    |
|                                                                                                    |                                                                                                    | AL.2.2.2 Pour exploiter un document je recherche et j'identifie l'origine de la publication<br>en utilisant au besoin le code source.                                                                                                    |
|                                                                                                    | L.4.4Je sais constituer une bibliographie incluant des<br>documents d'origine numérique.                                                                                                    | AL.2.2.3 Je sais rédiger une bibliographie incluant des documents d'origine numérique.                                                                                                    |
| 3                                                                                                    | L.301Je sais utiliser un modèle de document.                                                                                                    | AL.3.1.1 Je sais structurer mes documents (listes, styles, etc), réutiliser ou créer un modèle, une feuille de style.                                                                                                    |
| Produire, traiter,<br>exploiter et                                                                             | L.3.TJe sais creef et modifier un document numerique<br>composite transportable et publiable.                                                                                                    | AL.3.2.1 Je sais creer et modifier un document numerique composite transportable et publiable.                                                                                                    |
| documents<br>numériques                                                                                        | L.3.2Je sais inserer automatiquement des informations dans un document (notes de bas de page, sommaire).                                                                                                    | AL.3.1.2 Je sais inserer automatiquement des informations dans un document (notes de<br>bas de page, date de création, numéro de page, etc.). AL.3.1.3 Je sais modifier les métadonnées attachées à mon document (titre, auteur,                                                                                                    |
|                                                                                                    |                                                                                                    | date, etc.).                                                                                                    |
|                                                                                                    | L.3.3Je sais utiliser des outils permettant de travailler à<br>plusieurs sur un même document (outil de suivi de<br>modifications).                                                                                                    | AL.3.2.2 Je sais utiliser des outils de suivi des modifications.                                                                                                    |
| 4                                                                                                    | L.2.3J'utilise les documents ou des logiciels dans le respect des droits d'auteurs et de propriété.                                                                                                    | AL.4.1.1 Lorsque je publie un document en m'appuyant sur des ressources dont je ne<br>suis pas l'auteur, je le fais dans le respect des rèales.                                                                                                    |
| Communiquer,<br>travailler en                                                                                  |                                                                                                    | AL.4.1.2 Je connais et je prends en compte les critères d'accessibilité (typographie, taille, couleur,).                                                                                                    |
| réseau et                                                                                                    | L.3.6 Dans le cadre de mes activités scolaires, je sais                                                                                                    | AL.4.1.3 Je sais distinguer une simulation ou une modélisation d'une réalité                                                                                                    |
| collaborer                                                                                                    | sais citer au moins un paramètre qui influence le résultat.                                                                                                    | AL.4.1.4 Lors d'une simulation ou d'une modélisation je sais repérer les données et                                                                                                    |

|                |                                                           | paramàtros utilisés                                                                      |
|----------------|-----------------------------------------------------------|------------------------------------------------------------------------------------------|
|                |                                                           | parametres utilises.                                                                     |
|                |                                                           | AL.4.2.1 Je choisis les types de représentation adaptés à l'information et au message    |
|                |                                                           | que je souhaite communiquer (image, tableau, schéma, son, video).                        |
|                | L.1.1Je sais choisir les services, matériels et logiciels | AL.4.2.2 Je choisis des types de présentation adaptés (document composite, préao avec    |
|                | adaptés à mes besoins.                                    | ou sans animations, page web avec liens) à mon mode de communication. (rapport,          |
|                |                                                           | exposé, publication).                                                                    |
|                |                                                           | AL.4.2.3 Lorsque je participe à un débat en ligne je respecte la pluralité des opinions. |
| Pas de domaine |                                                           |                                                                                          |
| 5              |                                                           |                                                                                          |

## Remarques :

- Dans le tableau de correspondance Collège, la colonne « Items » est à associer avec la colonne « items B2i collège 2006 ». En effet, certaines aptitudes correspondantes à des items OBii 2006 ne se trouvent plus associées dans le nouveau référentiel de 2012 au même « item».
- Dans le tableau de correspondance Lycée, la colonne « Domaines » est à associer avec la colonne « Aptitudes lycée 2012 ». En effet, certains items OBii 2006 correspondants à des aptitudes 2012 ne se trouvent plus associés dans le nouveau référentiel de 2012 au même « Domaine ».

## Règles de transformation

| Règle                                  | Description                                                                                                    |
|----------------------------------------|----------------------------------------------------------------------------------------------------|
| Validations<br>d'items non<br>reprises | <ul> <li>Les 6 items OBii Collège 2006 C1.4, C3.2, C3.4, C4.2, C5.3 et C5.4 ne trouvent pas de correspondance avec une aptitude du nouveau référentiel. Par conséquent, les validations de ces items ne sont pas reprises lors du transfert.</li> <li>Les 11 items lycée OBii 2006 L.1.5, L2.2, L2.4, L.2.6, L.3.4, L.3.5, L.5.1, L.5.2, L.5.3, L.5O1, L.5O2 ne trouvent pas de correspondance avec une aptitude du nouveau référentiel. Par conséquent, les validations de ces items ne sont pas reprises lors du transfert.</li> </ul>                            |
| Acquisition des<br>aptitudes           | <ul> <li>Chaque aptitude B2i 2012 est acquise si l'item correspondant de<br/>l'ancien référentiel 2006 est acquis. Exemple : Les aptitudes<br/>2012 AC 2.2.6, AC 2.3.3, et AC 5.2.2 sont acquises si l'item C<br/>2.5 est acquis.</li> <li>Attention : Il existe des cas particuliers qui sont décrits dans la<br/>règle ci-dessous</li> </ul>                                                                                                    |
| Cas particuliers                       | <ul> <li>Pour les items OBii C1.2 et C1.6 qui valident la même aptitude AC 1.3.1 et les items OBii C2.2 et C2.6 qui valident la même aptitude AC 2.2.4, dans le cas où, pour un même élève, les 2 items OBii correspondants sont acquis, on ne crée qu'une seule fois la validation de l'aptitude correspondante en prenant les informations du premier item trouvé.</li> <li>Pour l'aptitude AL 1.2.1, on ne créera la validation de cette aptitude que si et seulement si les 3 items OBii correspondants, à savoir L 1.2, L 1.3 et L 1.4 sont acquis.</li> </ul> |